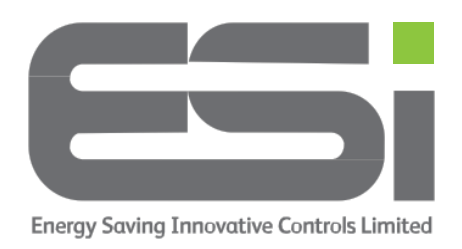

## 4 Or 6 Programs (Events)

- 1. Move the slider bar to the OFF position. You should see a snowflake on the display.
- Press & Hold the A button and H button and while holding these two, tap on the >> button. You will see either ON or OFF flashing on the display. Release the buttons.
- 3. Tap the >> button until you see CODE on the display.
- 4. Press the >> button once more and you will see an error code appear and then disappear. The error code will be replaced by number 4 or 6. This is the number of programs (events) that are set.
- 5. Use the + button to change between 4 & 6.
- 6. Press the **HOME** button to exit the menu.
- 7. Move the slider bar to AUTO